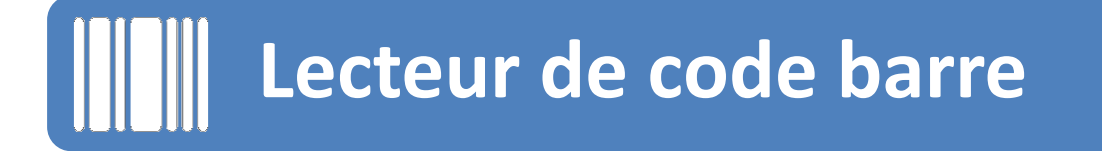

Cette fonctionnalité permet de consulter une fiche article en scannant un code barre avec un smartphone. Pour réaliser cela il faut :

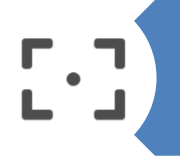

Disposer d'un smartphone avec appareil photo Autofocus (si l'appareil n'a pas d'autofocus cela ne fonctionnera pas).

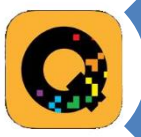

Télécharger l'application QuickMark.

http://

Paramétrer l'URL qui sera lancée lors de la lecture du Code Barre.

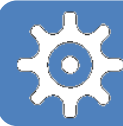

## Pour paramétrer l'application il faut :

#### Cliquer sur l'icône «Engrenage »

| ●●○○○ Orange F | <b>奈</b> 17 | :15    | ᠠ 🕴 62 % 🗖 | D |
|----------------|-------------|--------|------------|---|
|                |             |        | • ☆        |   |
|                |             |        |            |   |
|                |             |        |            |   |
|                |             |        |            |   |
|                |             |        |            |   |
|                |             |        |            |   |
|                |             |        |            |   |
|                |             |        |            |   |
|                |             |        |            |   |
|                |             |        |            |   |
|                |             |        |            |   |
|                |             |        | <b>K</b> ∎ |   |
|                |             |        |            | 3 |
| Ö              |             |        |            |   |
| Scan           | History     | Create | Settings   |   |

### Cliquer sur l'option « Auto Open »

| ••∘∘∘ Orange F 중 17:20<br>Settings | ᠠ 🕴 61 % 💶 🗅 |
|------------------------------------|--------------|
| SCAN                               |              |
| Barcode Formats                    | >            |
| Continuous Scan                    | Buy >        |
| Auto Open                          | >            |
| Browser                            | Safari >     |
| ALERTS                             |              |
| Sound                              |              |
| Vibrate                            | $\bigcirc$   |
| ADVANCED                           |              |
| Configure Search URL               | >            |
| Create Settings                    | >            |
| Scan History Creat                 | te Settings  |

### Activer l'option « **Browse URL** »

| ••••• Orange F 穼 17:20 | <b>≁</b> ∦ 61 % 💶 י |
|------------------------|---------------------|
| Settings Auto Open     |                     |
|                        |                     |
| Browse URL             |                     |
| Ask Before Opening     | $\bigcirc$          |
|                        |                     |
| Call Phone             | $\bigcirc$          |
| Send Email             | $\bigcirc$          |
| Send SMS               | $\bigcirc$          |
| Add Contact            | $\bigcirc$          |
| Geo-Coordinate         | $\bigcirc$          |
| Event                  | $\bigcirc$          |
|                        |                     |
|                        |                     |
| Scan History Create    | Settings            |

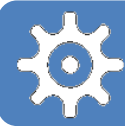

# Paramétrage de l'application pour IPhone

### Toujours à partir de l'écran de paramétrage :

Cliquer sur « Configure Search URL »

Taper l'URL suivante : <u>http://www.ecat-npmi.com/ean/%#%</u> et cliquer sur l'étoile pour fixer cette URL par défaut

| ●●○○○ Orange F 1 |          | 20     | 7 🕴 61 %   |    |
|------------------|----------|--------|------------|----|
|                  | Setti    | ngs    |            |    |
| SCAN             |          |        |            |    |
| Barcode Fo       | ormats   |        |            | >  |
| Continuous       | s Scan   |        | Buy        | >  |
| Auto Open        |          |        |            | >  |
| Browser          |          |        | Safari     | >  |
| ALERTS           |          |        |            |    |
| Sound            |          |        |            | )  |
| Vibrate          |          |        | $\bigcirc$ |    |
| ADVANCED         |          |        |            |    |
| Configure S      | Search l | JRL    |            | >  |
| Create Set       | tings    |        |            | >  |
| Ū.               | $( \)$   |        | *          |    |
| Scan             | History  | Create | Settin     | gs |

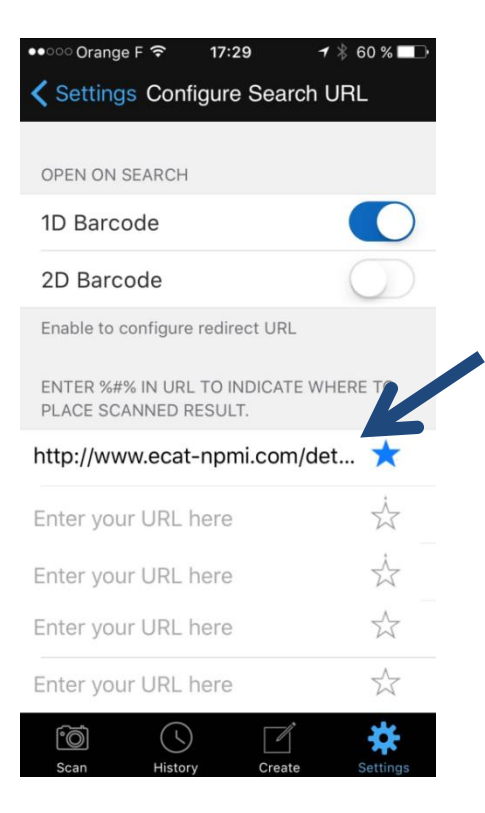

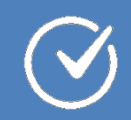

# Utilisation de l'application IPhone

# Pour scanner un code barre il faut :

### Cliquer sur l'icône appareil Photo

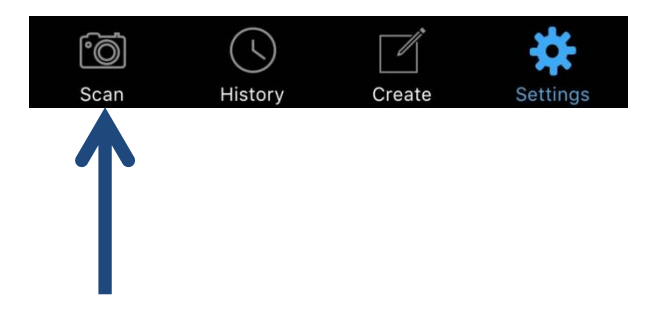

Fixer le code barre jusqu' à ce que l'application le détecte automatiquement

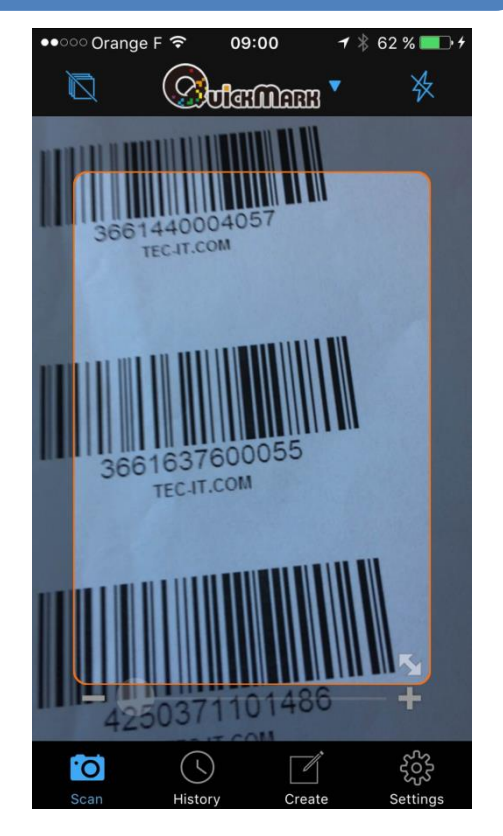

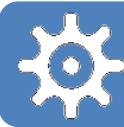

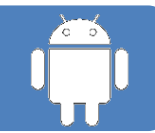

# Pour paramétrer l'application il faut :

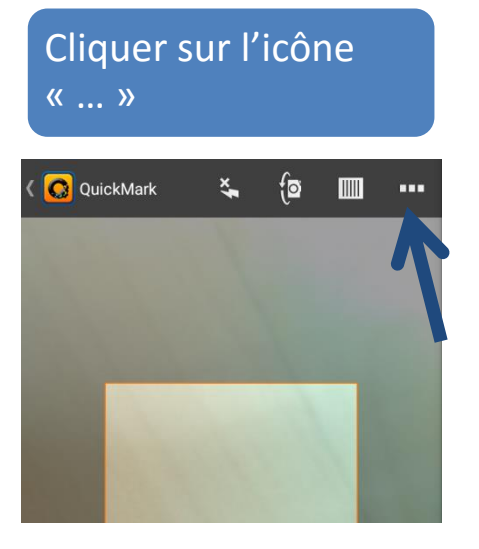

#### Cliquer sur l'option « Paramètres »

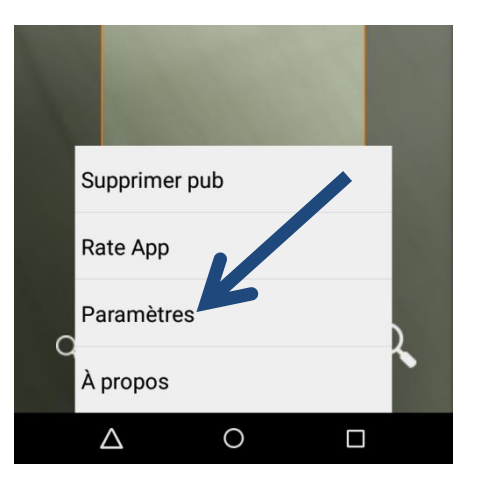

#### Cocher la case « WEB »

| <b>.</b> —         | -•             | :          |  |
|--------------------|----------------|------------|--|
| AUCUNE             | PRIORITAIRE    | TOUJOURS   |  |
| Web                |                | ~          |  |
| Téléphone          |                |            |  |
| SMS                |                |            |  |
| Email              |                |            |  |
| Lieu               |                |            |  |
| WiFi               |                |            |  |
| PARAMÈTRES         | DE NUMÉRISATIO | N RESULTAT |  |
| Aperçu             | 1              | OUI        |  |
| $\bigtriangledown$ | 0              |            |  |

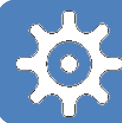

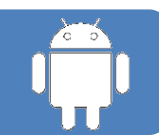

### Puis modifier l'URL en cliquant sur « URL de recherche personnalisée »

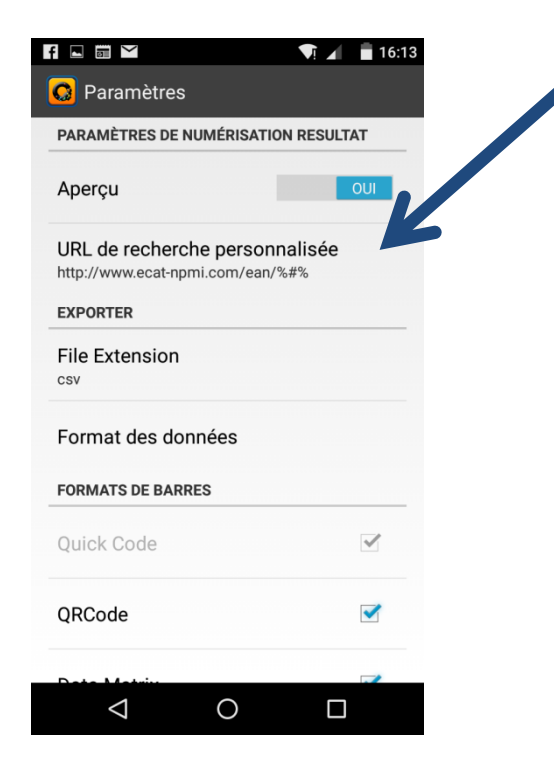

| f 🖪 🔤          | $\rangle$                                    | 7                         |                               | 16:13 |
|----------------|----------------------------------------------|---------------------------|-------------------------------|-------|
| 🖸 Par          |                                              |                           |                               |       |
| Aperçu         | 1                                            |                           | OUI                           |       |
| Utilis<br>rése | ez %#% con<br>vé pour le co                  | nme un esp<br>ontenu de o | oace<br>code                  |       |
| http:          | //www.ecat-                                  | npmi.com/                 | /ean/%i                       |       |
|                | Annuler                                      | O                         | к                             |       |
| Forma          | t des donnée                                 | s                         |                               |       |
| FORMAT         | S DE BARRES                                  |                           |                               |       |
| $a^{1}z^{2}$   | e <sup>3</sup> r <sup>4</sup> t <sup>5</sup> | y u                       | i <sup>®</sup> o <sup>9</sup> | p°    |
| q s            | d f g                                        | h j                       | k I                           | m     |
| <b>≜</b> w     | хс                                           | vbn                       | 1                             | ×     |
| ?1© /          |                                              |                           |                               |       |
| 7              | 7 (                                          | C                         |                               | =     |

Taper l'url suivante : http://www.ecat-npmi.com/ean/%#%

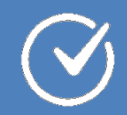

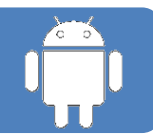

## Pour scanner un code barre il faut :

Fixer le code barre jusqu' à ce que l'application le détecte automatiquement.

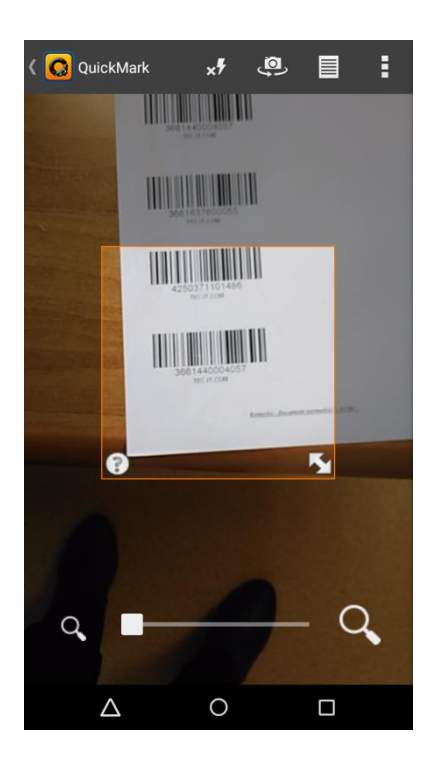

Une fois scanné le code s'affiche. Pour visualiser la fiche il faut cliquer sur l'icône loupe.

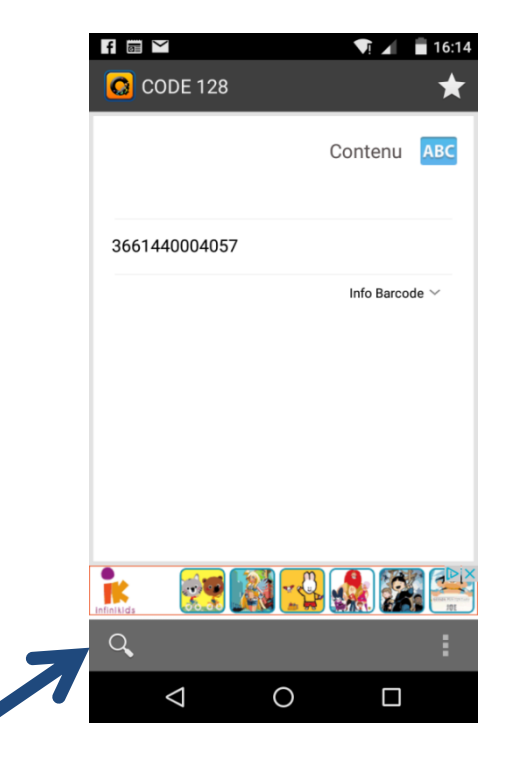

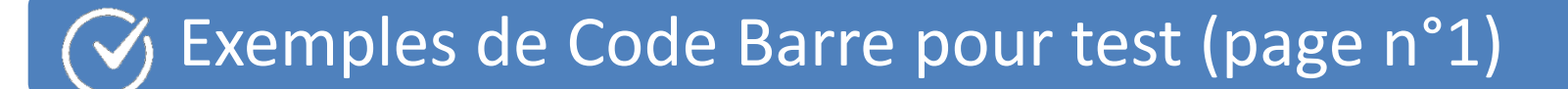

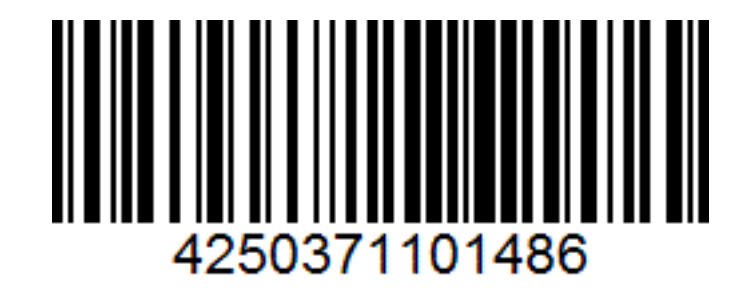

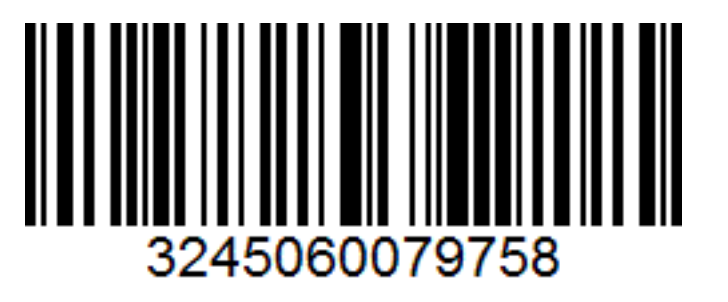

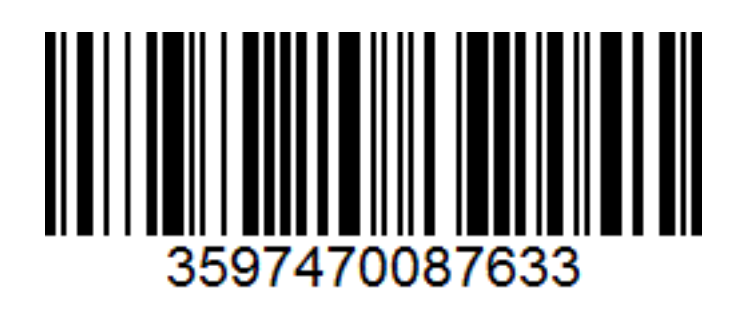

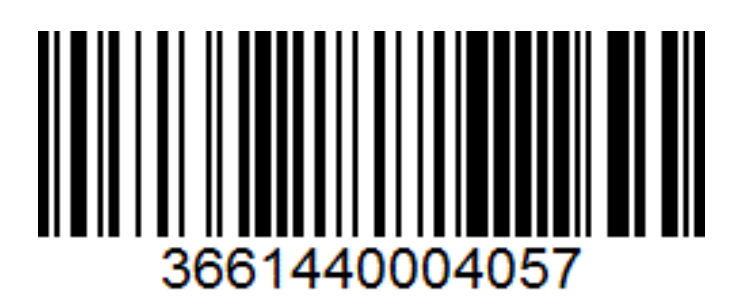

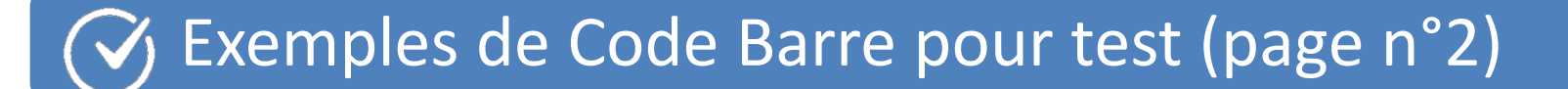

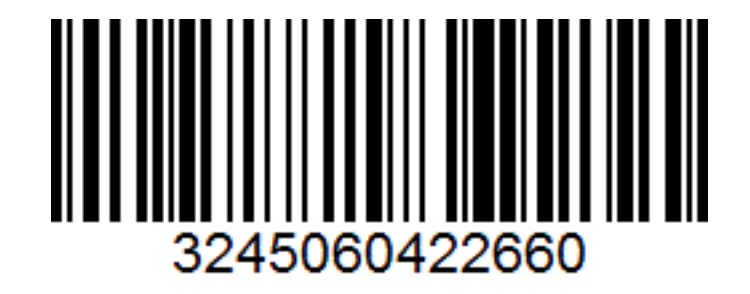

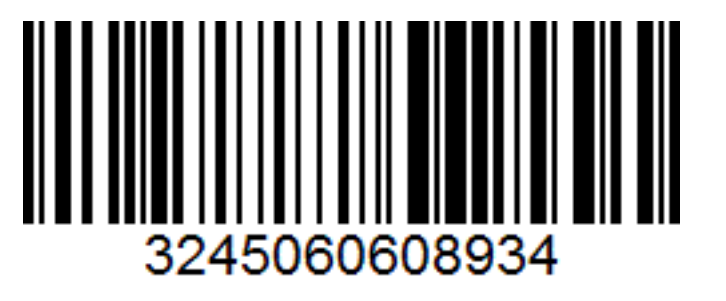

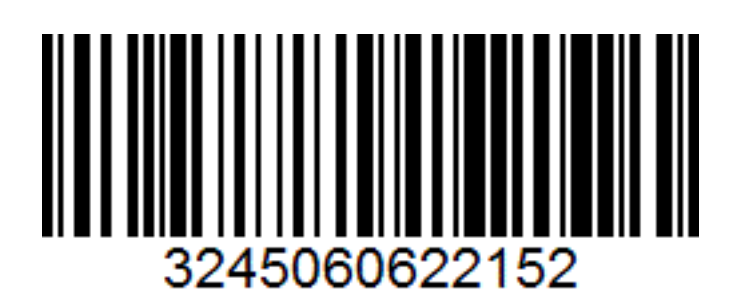

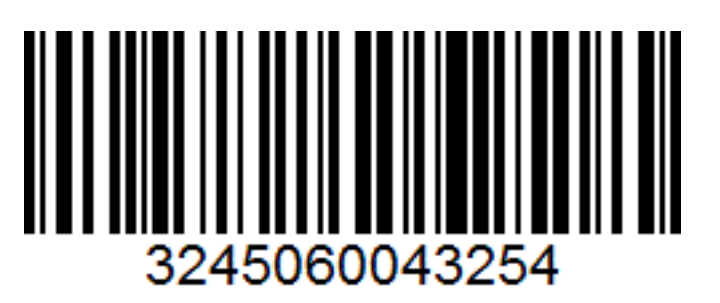